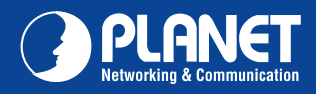

## **VC-230**

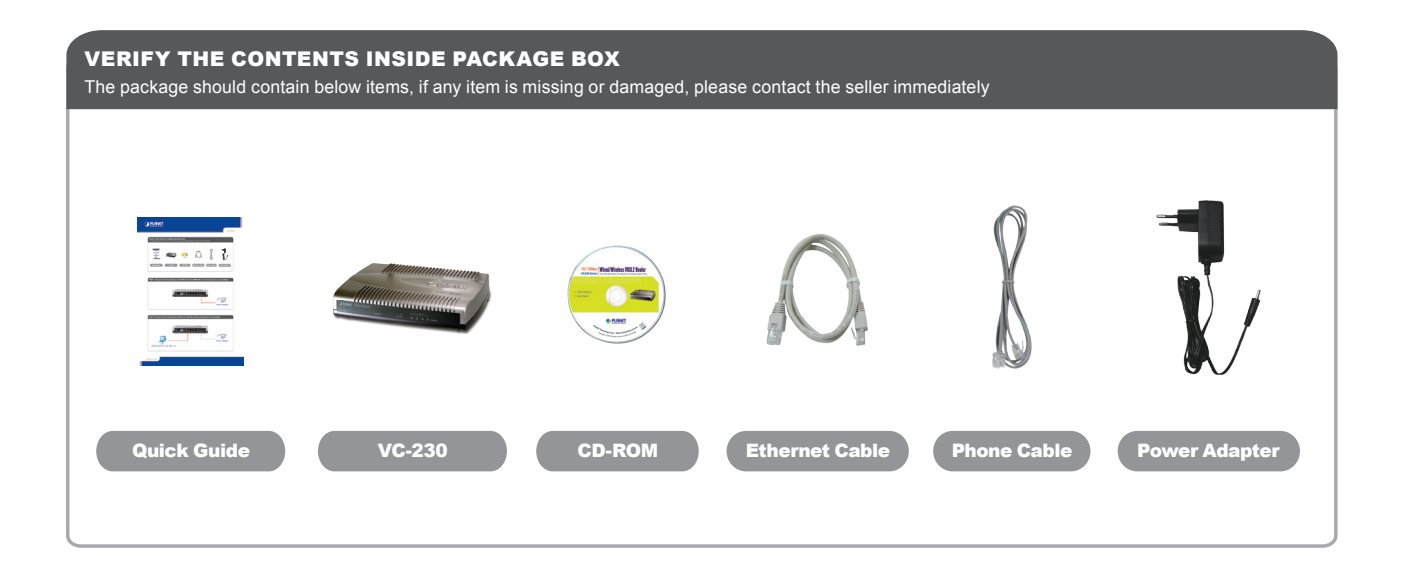

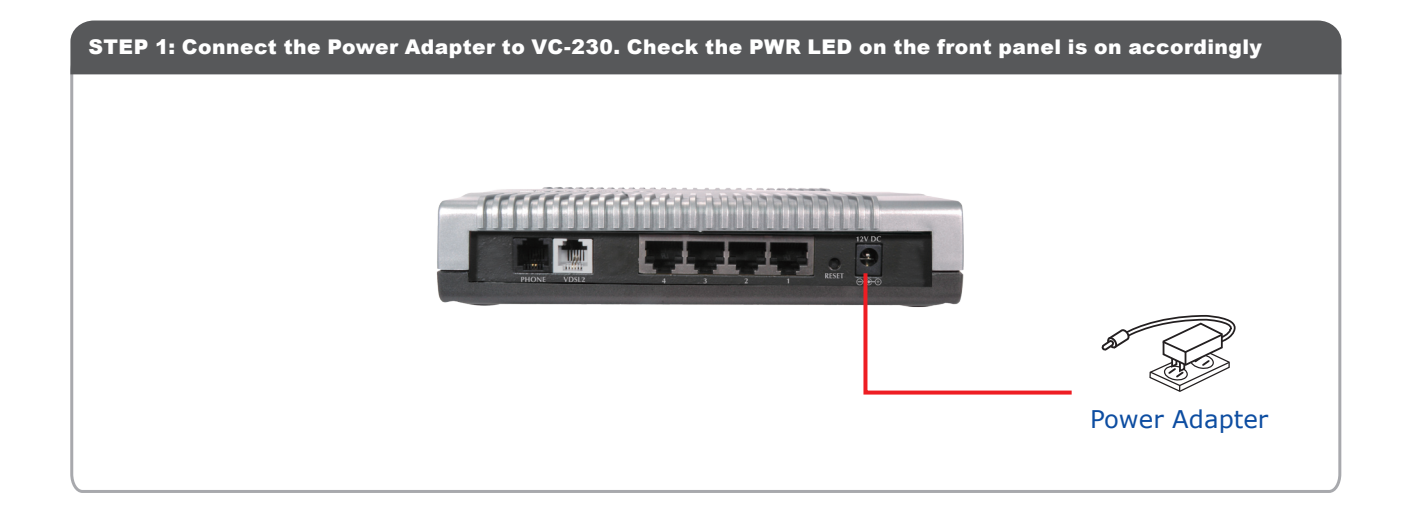

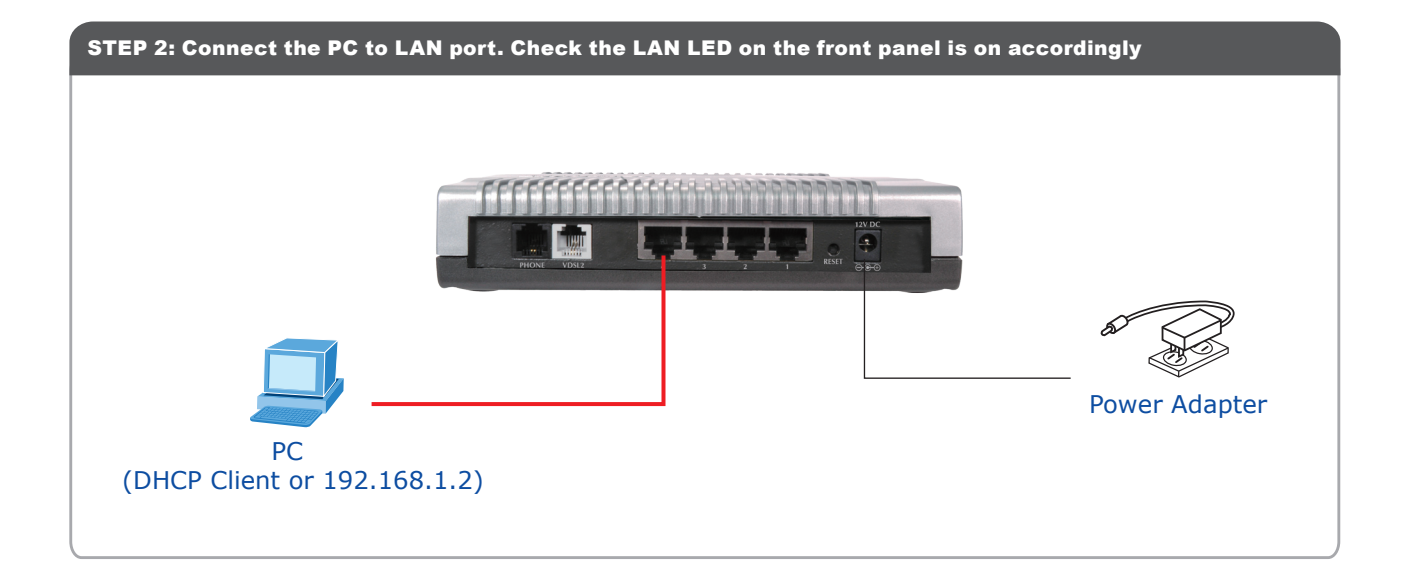

Quick Guide

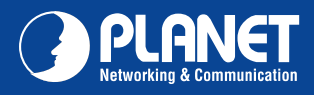

## VC-230

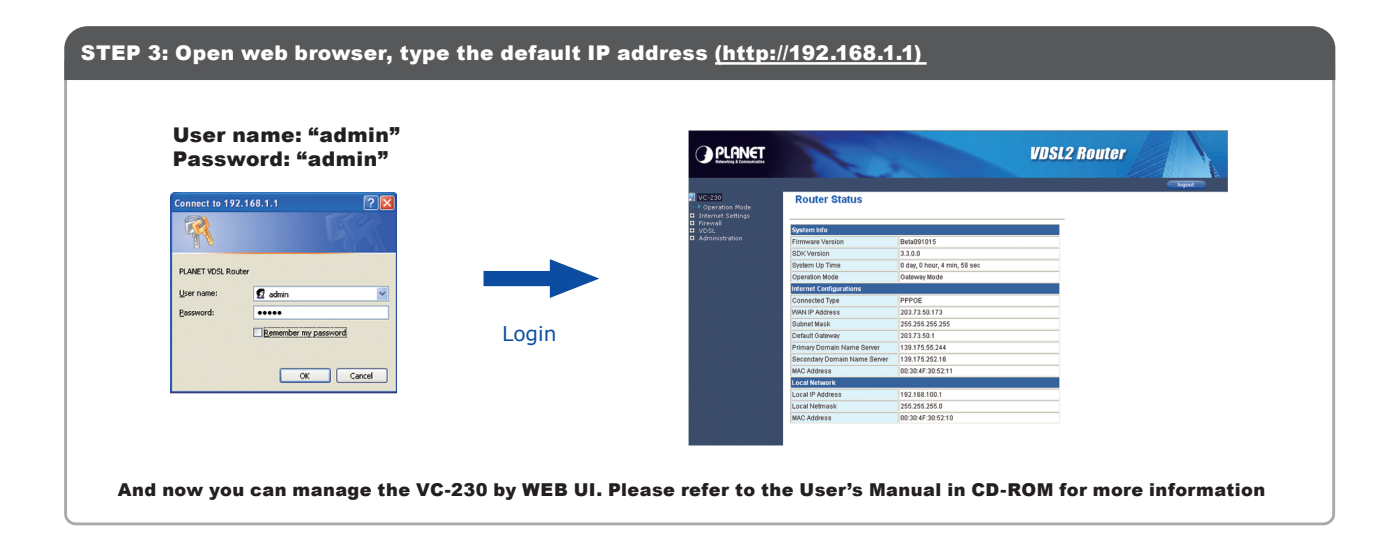

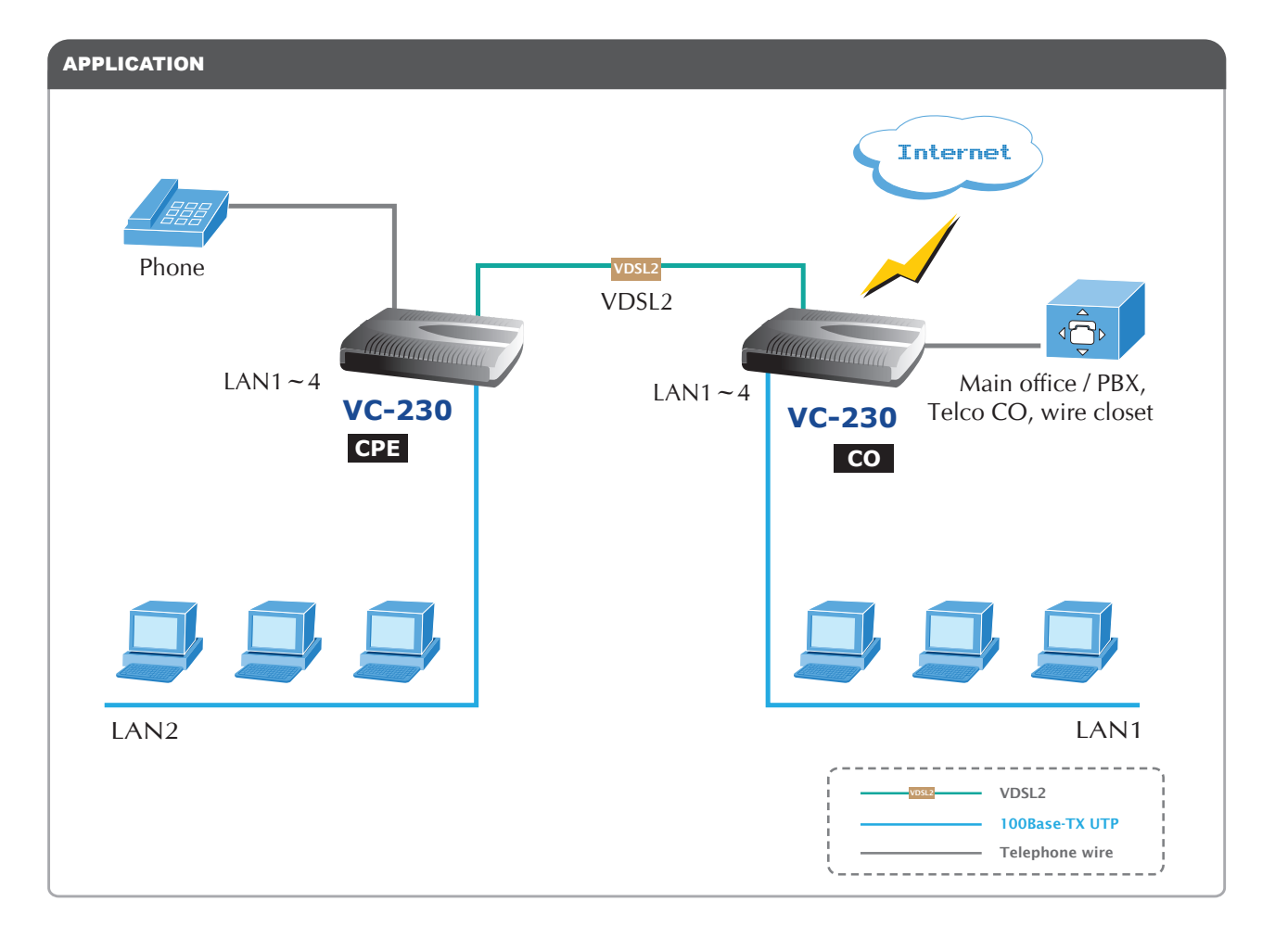

## FURTHER INFORMATION :

The above steps introduce simple installations and connections for VC-230. For further configurations of WAN, LAN, Firewall, Virtual Server, DMZ, DDNS, and VDSL2 etc, please refer to the User's Manual in the CD. If you have other questions, please contact the local dealer where you purchased this product.

Quick Guide

2010-AC0190-000

 PLANET Technology Corporation

 11F, No. 96, Min Chuan Road, Hsin Tien, Taipei, Taiwan, R.O.C.

 Tel: 886-2-2219-9518
 Fax: 886-2-2219-9528

 Email: support@planet.com.tw
 www.planet.com.tw

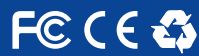

LANET reserves the right to change specifications without prior notice. All brand names and trademarks are property of heir respective owners. Copyright © 2009 PLANET Technology Corp. All rights reserved.